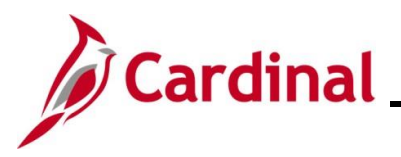

#### **Completing a New Hire Overview**

The Hire employee business process applies to both salary and wage employees. This process is also used when transferring an employee from one Agency to another Agency, however the HR Administrator should follow the Job Aid titled **HR351\_Completing an Inter-Agency Transfer**. This Job Aid can be found on the Cardinal website in **Job Aids** under **Learning**.

Before starting the new hire process, validate that the position the employee is being hired into has been created and is as expected including whether the position is eligible for telework. If something needs to be updated on the position, update it prior to hiring the employee. For more information on reviewing and/or updating position data, see the Job Aids titled **HR351\_Managing Position Data** and **HR351\_Managing Employee Teleworker Data**. These Job Aids can be found on the Cardinal website in **Job Aids** under **Learning**.

Prior to processing the hire, you must also verify that a valid Social Security Number (SSN) is available for the employee as it is required to save the new hire transaction in Cardinal. If the employee does not have a valid SSN, a temporary one can be assigned until a permanent SSN is obtained by the employee. For further information on assigning a temporary SSN, see the Job Aid titled **HR351\_Assigning and Monitoring Temporary SSNs**. This Job Aid can be found on the Cardinal website in **Job Aids** under **Learning**.

A search is required using the **Search Match** page before entering a new hire's personal data in Cardinal. The search is to prevent duplicate entries of the employee and uses the employee's SSN. If there is a match but only the employee's personal data is in Cardinal and not their job data, a new employment instance must be created to generate an employee record to use for the hire. Use the Hiring a Person When Personal Data Exists in Cardinal section of this Job Aid to process the hire.

**Note**: If a person's personal data already exists in Cardinal, be sure they are not actually a Rehire. If so, see the Job Aid titled **HR351\_Completing a Rehire**. This Job Aid can be found on the Cardinal website in **Job Aids** under **Learning**.

**Note**: When entering personal data, there is an **Exclude Contact Information** checkbox option. If this checkbox is checked, the employee will not be included in the Active directory or employee directory extracts (e. g. Undercover Officers).

When an employee has multiple active jobs in multiple Agencies in Cardinal, the personal information is shared as there is only one personal data record. Agencies may update existing personal data, which will impact changes across other Business Units. A scenario that causes issues for the employee is; updates to the email address being changed by one Agency, impacting the employee's access to Cardinal. If the employee has multiple active jobs, please explain this potential impact to the employee so that they can inform their additional employer(s) regarding what job and email address should be primary. This is typically seen when the employee has an hourly job at ABC or VCCS (both interface their HR data from their Agency HR system of record) and obtains a salaried job at another Agency.

**Note**: If the employee has an hourly job and a salaried job, the salaried job and email address will be primary. The secondary employer should be notified not to change the employee's primary business email address.

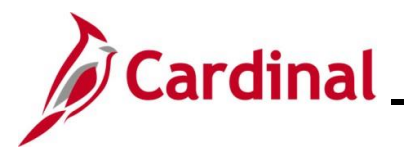

**Navigation Note**: Please note that there may be a **Notify** button at the bottom of various pages utilized while completing the processes within this Job Aid. This "Notify" functionality is not currently turned on to send email notifications to specific users within Cardinal.

#### **Table of Contents**

| Revision History                                                    | 3  |
|---------------------------------------------------------------------|----|
| Completing a New Hire                                               | 4  |
| Hiring a Person When Personal Data (Employee ID) Exists in Cardinal | 36 |
| Agency Next Steps After Entering the New Hire                       | 39 |

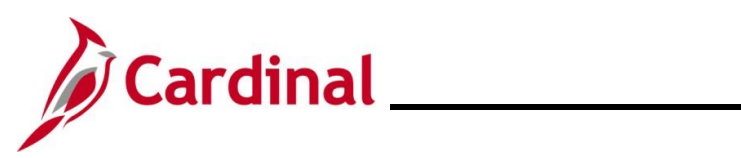

#### **Revision History**

| Revision Date | Summary of Changes                                                                                                    |
|---------------|----------------------------------------------------------------------------------------------------|
| 3/1/2025      | Updated the screenshots of the Search pages ( <u>Section 1</u> , after Step 2; <u>Section 2</u> , after Step 1). Added reference information to the Overview of the Cardinal HCM Search Pages Job Aid. |

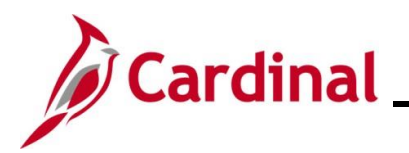

#### **Completing a New Hire**

Before beginning, the applicable employee's SSN must be available for immediate reference. This process begins with a search which is performed to validate that the new employee is not currently in the Cardinal system, or if the employee is already in the system, to obtain the existing Employee ID.

| Step          | Action                                                                         |  |  |
|---------------|--------------------------------------------------------------------------------|--|--|
| 1.            | Navigate to the Add a Person page using the following path:                    |  |  |
|               | NavBar > Menu > Workforce Administration > Personal Information > Add a Person |  |  |
| The <b>Ac</b> | <b>d a Person</b> page displays.                                               |  |  |
| < c           | ardinal Homepage Add a Person                                                  |  |  |
| Add           | Add a Person                                                                   |  |  |
|               | Person ID NEW                                                                  |  |  |
|               | Add Person                                                                     |  |  |
|               | Search for Matching Persons                                                    |  |  |
| 2.            | Click the Search for Matching Persons link.                                    |  |  |
|               | Add a Person                                                                   |  |  |
|               | Person ID NEW                                                                  |  |  |
|               | Add Person                                                                     |  |  |
|               | Search for Matching Persons                                                    |  |  |

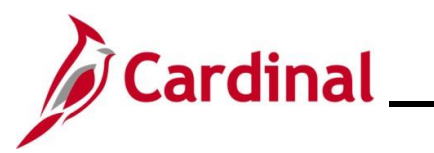

| Step          | Action                                                                                                    |  |  |  |  |
|---------------|----------------------------------------------------------------------------------------------------|--|--|--|--|
| The <b>Se</b> | The Search/Match Find an Existing Value page displays.                                                                                     |  |  |  |  |
|               | ← Add a Person Search/Match                                                                                                    |  |  |  |  |
| s             | Search/Match                                                                                                    |  |  |  |  |
|               | Find an Existing Value                                                                                                    |  |  |  |  |
| •             | <ul> <li>Search Criteria</li> <li>Enter any information you have and click Search. Leave fields blank for a list of all values.</li> </ul> |  |  |  |  |
|               | 🕐 Recent Searches Choose from recent searches 🗸 🖉 🖓 Saved Searches Choose from saved searches 🗸                                            |  |  |  |  |
|               | Search Type =                                                                                                    |  |  |  |  |
|               | Search Parameter begins with V PSHR_SAVE_TIME Q                                                                                            |  |  |  |  |
|               | Ad Hoc Search  Description begins with                                                                                                    |  |  |  |  |
|               | Show fewer options                                                                                                    |  |  |  |  |
|               | Search                                                                                                    |  |  |  |  |
| 3.            | Click the <b>Clear</b> button.                                                                                                    |  |  |  |  |
|               | Search Clear                                                                                                    |  |  |  |  |
| 4             | Click the <b>Search</b> button                                                                                                    |  |  |  |  |
|               |                                                                                                    |  |  |  |  |
|               | Search                                                                                                    |  |  |  |  |
| The <b>Se</b> | arch Criteria page displays.                                                                                                    |  |  |  |  |
| Sea           | rch Criteria                                                                                                    |  |  |  |  |
|               | Search Type Person 🗌 Ad Hoc Search                                                                                                    |  |  |  |  |
| Searc         | Search Parameter PSRS_HIRE Search by SSN                                                                                                   |  |  |  |  |
|               | Search Result Code PSRS_HIRE Q Search by SSN                                                                                               |  |  |  |  |
| Us            | er Default                                                                                                    |  |  |  |  |
| Sear          | ch Criteria 🛞                                                                                                    |  |  |  |  |
|               | Search Fields Value Q                                                                                                    |  |  |  |  |
| Sec           | ch hy Order Number @                                                                                                    |  |  |  |  |
|               | Search Order Description                                                                                                    |  |  |  |  |
|               | 10 NID Only                                                                                                    |  |  |  |  |

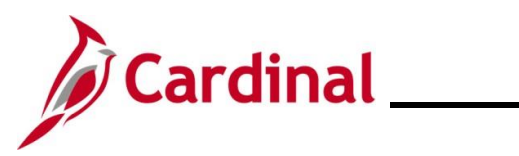

| Step   | Action                                                                                                    |
|--------|----------------------------------------------------------------------------------------------------|
| 5.     | Enter the employee's SSN into the Value field within the Search Criteria section.                                                                                                    |
|        | Search Criteria (?)<br>Search Fields<br>National Id                                                                                                    |
| 6.     | Press the <b>Tab</b> key on the keyboard to enable the <b>Search</b> button to the right of the <b>Search Result Rule</b> section.                                                                                                    |
| i      | The SSN is reformatted automatically (i.e., dashes are removed if they were entered).          Value         123456789                                                                                                    |
| 7.     | Click the Search button.                                                                                                    |
| The Se | arch Criteria results message displays in a pop-up window.                                                                                                    |
|        | Search Result Rule ⑦ Search Result Code PSRS_HIRE Q Search by SSN User Default Search Criteria ⑦ Search Fields National Id Search Drder Number ⑦ Search Order Description Selective Search                                                                                                    |
| 1      | The above message displays when the employee's SSN is not in the Cardinal system. In these cases, proceed to step 8.<br>If the system displays an Employee ID, the employee already exists in the Cardinal system. A bit of research, using the <b>Person Organizational Summary</b> page, is needed to determine how to proceed. If the person has never worked at the Commonwealth of Virginia, refer to the <u>Hiring a Person When Personal Data Exists in Cardinal</u> section of this Job Aid. If the person has employment history, either a transfer or rehire should be completed as applicable. For further information on transferring existing employees, refer to the Job Aid titled <b>HR351_Completing an Inter-Agency Transfer</b> . For further information on rehiring employees, refer to the Job Aid titled <b>HR351_Completing a Rehire</b> . These Job Aids can be found on the Cardinal website in <b>Job Aids</b> under <b>Learning</b> . |

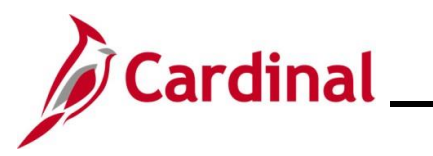

| Step | Action                                                                                           |
|------|--------------------------------------------------------------------------------------------------|
| 8.   | Click the <b>OK</b> button to close the Search Criteria message.                                 |
|      | Search Criteria did not return any results (18160,43)<br>Enter new or additional Search Criteria |
| 9.   | The Search Criteria page returns.                                                                |
|      | Click the <b>Add a Person</b> tab in the top left corner of the page.                            |
|      | Add a Person     Search Criteria                                                                 |
|      | Search Criteria                                                                                  |
|      | Search Type Person • Ad Hoc Search                                                               |
|      | Search Parameter PSRS_HIRE Search by SSN                                                         |
|      | Search Result Rule (?)                                                                           |
| 10.  | The <b>Add a Person</b> page returns.<br>Click the <b>Add Person</b> button.                     |
|      | Cardinal Homepage Add a Person :                                                                 |
|      | New Window   Help   Personalize Page                                                             |
|      | Add a Person                                                                                     |
|      | Person ID NEW                                                                                    |
|      | Add Person                                                                                       |
|      | Search for Matching Persons                                                                      |
|      |                                                                                                  |

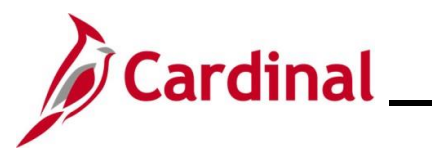

| Step                                                                                      | Action                                                                                |                                                                              |                                             |                                                                             |                                                                |
|-------------------------------------------------------------------------------------------|---------------------------------------------------------------------------------------|------------------------------------------------------------------------------|---------------------------------------------|-----------------------------------------------------------------------------|----------------------------------------------------------------|
| The Modify a Person page displays with the Biographical Details tab displayed by default. |                                                                                       |                                                                              |                                             |                                                                             |                                                                |
|                                                                                           | Biographical Details                                                                  | Contact Information                                                          | <u>R</u> egional                            | Organizational Relationships                                                | VA Person Info                                                 |
|                                                                                           |                                                                                       |                                                                              |                                             | Person IE                                                                   | ) NEW                                                          |
|                                                                                           | Name                                                                                  |                                                                              |                                             | Q     1 of 1 v                                                              | View All                                                       |
|                                                                                           | *Effective<br>*Format                                                                 | Date 10/10/2024<br>Type English V                                            |                                             |                                                                             | + -                                                            |
|                                                                                           | Display I                                                                             | Name                                                                         |                                             | Add Name                                                                    | ]                                                              |
| 11.                                                                                       | The Effective Date<br>of the new hire as<br>"Effective Date 10/10<br>"Format Type Eng | e field defaults to t<br>needed.                                             | the curre                                   | nt date. Update this da                                                     | te to the applicable date                                      |
| ĺ                                                                                         | The Effective Date<br>Cardinal. For furth<br>HR351_Overview<br>in Job Aids under      | e cannot be greate<br>ler information on<br>of Effective Dation<br>Learning. | er than to<br>Effective<br><b>ng</b> . This | day's date when adding<br>Dating, see the Job Aid<br>Job Aid can be found c | g/modifying a person in<br>d titled<br>on the Cardinal website |
| 12.                                                                                       | Click the Add Name                                                                    | ne button.                                                                   |                                             |                                                                             |                                                                |

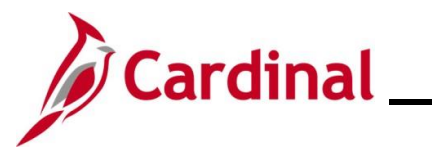

| Step                                       | Action                                                                                                    |  |  |  |
|--------------------------------------------|----------------------------------------------------------------------------------------------------|--|--|--|
| The Name page displays in a pop-up window. |                                                                                                    |  |  |  |
|                                            | Name ×                                                                                                    |  |  |  |
|                                            | Help<br>English Name Format                                                                                      |  |  |  |
|                                            | Name Prefix   *First Name   Middle Name   *Last Name   *Last Name   Name Suffix   Display Name   Formal Name     |  |  |  |
|                                            | OK Cancel Refresh Name                                                                                           |  |  |  |
| 13.                                        | Optionally, click the <b>Name Prefix</b> dropdown button and select the applicable prefix.           Name Prefix |  |  |  |
| 14.                                        | Enter the employee's first name in the <b>First Name</b> field (required).           *First Name                 |  |  |  |
| 15.                                        | Optionally, enter the employee's middle name in the <b>Middle Name</b> field.                                    |  |  |  |
| i                                          | Do not add a period behind the middle initial.                                                                   |  |  |  |
| 16.                                        | Enter the employee's last name in the Last Name field (required). *Last Name                                     |  |  |  |
| i                                          | Do not include suffixes (Jr, Sr, or IV) in the Last Name field.                                                  |  |  |  |

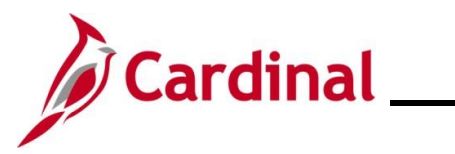

| Step          | Action                                                                                                    |
|---------------|----------------------------------------------------------------------------------------------------|
| 17.           | As needed, click the Name Suffix dropdown button and select the applicable suffix.                                                                                                    |
|               | Name Suffix                                                                                                    |
| 18.           | Click the <b>OK</b> button.                                                                                                    |
|               | OK Cancel Refresh Name                                                                                                    |
| The <b>Mc</b> | odify a Person page returns. Scroll down to the Biographic Information section.                                                                                                    |
|               | Biographic Information                                                                                                    |
|               | Date of Birth Years 0 Months 0                                                                                                    |
|               | Birth Country USA Q United States                                                                                                    |
|               | Birth State Q                                                                                                    |
|               | Birth Location                                                                                                    |
| 19.           | Enter/select the employee's date of birth (required) in the <b>Date of Birth</b> field.                                                                                                    |
|               | The <b>Birth Country</b> field defaults to "USA". This can be updated but is not required as this data is not reported.                                                                                                    |
|               | Biographic Information                                                                                                    |
|               | Date of Birth                                                                                                    |
|               | Birth Country USA Q                                                                                                    |
| 20.           | Click the <b>Exclude Contact Information</b> checkbox option if the employee's personal information should not be sent to VITA in the Active Directory Extract or COV Employee Directory Extract (e. g. Undercover Officers). |
| 21.           | Scroll down to the <b>Biographical History</b> section.                                                                                                    |

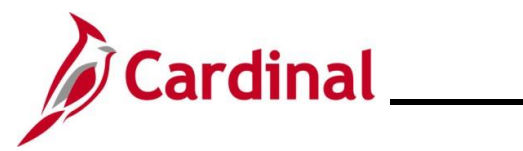

| Step                                              | Action                                                                                                    |  |
|---------------------------------------------------|----------------------------------------------------------------------------------------------------|--|
| The <b>Biographical History</b> section displays. |                                                                                                    |  |
|                                                   | Biographical History Q I I I of 1 v View All                                                                                                    |  |
|                                                   | *Effective Date 10/11/2024 🛄                                                                                                    |  |
|                                                   | *Gender Unknown ~                                                                                                    |  |
|                                                   | *Highest Education Level Not Indicated ~                                                                                                    |  |
|                                                   | *Marital Status Unknown  As of                                                                                                    |  |
|                                                   | Language Code                                                                                                    |  |
|                                                   | Alternate ID                                                                                                    |  |
|                                                   | Full-Time Student                                                                                                    |  |
| 1                                                 | The <b>Effective Date</b> field within this section defaults to the effective date selected above. Do not change.                                                                                                    |  |
| 22.                                               | Click the <b>Gender</b> dropdown button and select the employee's gender. This field is a required field for benefits and payroll purposes and must provide the employee's legal gender. This is not to be confused with the optional <b>Preferred Gender</b> field located on the <b>VA Person</b> Info tab. |  |
| 1                                                 | The <b>Gender</b> field defaults to "Unknown". If it is not updated prior to payroll processing, the employee's payroll will error out. Please update the <b>Gender</b> field as soon as the information is obtained.                                                                                         |  |
| 23.                                               | Click the <b>Highest Education Level</b> dropdown button and select the employee's highest                                                                                                    |  |
|                                                   | *Highest Education Level Not Indicated                                                                                                    |  |
| 24.                                               | Click the <b>Marital Status</b> dropdown button and select the employee's legal marital status.                                                                                                    |  |
|                                                   | *Marital Status                                                                                                    |  |
| 1                                                 | The Language Code, Alternate ID, and Full-Time Student fields are not currently tracked or used in Cardinal.                                                                                                    |  |
| 25.                                               | Scroll down to the National ID section.                                                                                                    |  |

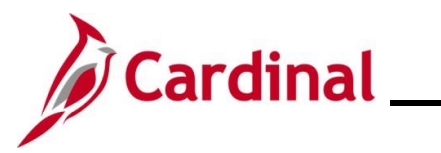

| Step                              | Action                                                                                                    |  |  |
|-----------------------------------|----------------------------------------------------------------------------------------------------|--|--|
| The National ID section displays. |                                                                                                    |  |  |
|                                   | ▼ National ID<br>III Q I-1 of 1 ∨ ▶ ▶   View All                                                                                                    |  |  |
|                                   | *Country *National ID Type National ID Primary ID                                                                                                    |  |  |
|                                   | USA Q Social Security Number V C C C C C C C C C C C C C C C C C C                                                                                                    |  |  |
| 26.                               | Enter the employee's Social Security Number (SSN) in the <b>National ID</b> field.                                                                                                    |  |  |
|                                   | ▼ National ID                                                                                                    |  |  |
|                                   | *Country *National ID Type National ID Primary ID                                                                                                    |  |  |
|                                   | USA Q Social Security Number V                                                                                                    |  |  |
| 27.                               | Scroll back up to the top of the page and click the <b>Contact Information</b> tab.                                                                                                    |  |  |
|                                   | John Doe Person ID NEW                                                                                                    |  |  |
|                                   | Name Q   I of 1 v b b   View All                                                                                                    |  |  |
|                                   | *Effective Date 10/11/2024 IIII<br>*Format Type English ~<br>Display Name John Doe                                                                                                    |  |  |
|                                   | Biographic Information                                                                                                    |  |  |
|                                   | Date of Birth       10/11/1990       Image: Control of Control of Contro |  |  |
| The <b>Co</b>                     | tact Information tab displays                                                                                                    |  |  |
|                                   |                                                                                                    |  |  |
|                                   |                                                                                                    |  |  |
|                                   | Current Addresses                                                                                                    |  |  |
|                                   | Address Type     As Of Date     Status     Address                                                                                                    |  |  |
|                                   | Home     10/11/2024     A                                                                                                    |  |  |

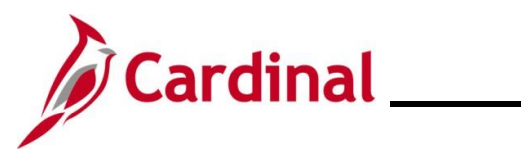

| Step       | Action                                                                                                    |
|------------|----------------------------------------------------------------------------------------------------|
| 28.        | Click the Add Address Detail link.                                                                                                    |
| The Ad     | dress History page displays.                                                                                                    |
|            | Address History Address Type Home                                                                                                    |
|            | Address History                                                                                                    |
|            | *Effective Date 10/11/2024 Address Address                                                                                                    |
|            | OK Cancel Refresh                                                                                                    |
| <b>(</b> ] | The <b>Effective Date</b> field within this section defaults to the date previously selected. Do not change.                                                                                                    |
| 29.        | Click the Add Address link.       *Status     A       Add Address                                                                                                    |
| 1          | An <b>Address Type</b> of "Home" is required for healthcare extract file requirements. If the mailing address and the home address are the same, only enter the home address. Do not duplicate the same address information. |

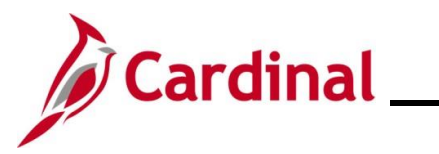

| Step          | Action                                                                                                    |  |  |  |  |  |
|---------------|----------------------------------------------------------------------------------------------------|--|--|--|--|--|
| The <b>Ed</b> | The <b>Edit Address</b> page displays.                                                                                                    |  |  |  |  |  |
|               | Edit Address                                                                                                    |  |  |  |  |  |
|               | Country United States                                                                                                    |  |  |  |  |  |
|               | Address 1                                                                                                    |  |  |  |  |  |
|               | Address 2                                                                                                    |  |  |  |  |  |
|               | Address 3                                                                                                    |  |  |  |  |  |
|               | City State Q                                                                                                    |  |  |  |  |  |
|               | Postal                                                                                                    |  |  |  |  |  |
|               | County                                                                                                    |  |  |  |  |  |
|               | OK Cancel                                                                                                    |  |  |  |  |  |
| 30.           | Enter the employee's address information using the applicable fields.                                                                                                    |  |  |  |  |  |
| ĺ             | The <b>Address 1</b> , <b>City</b> , <b>State</b> , and <b>Postal</b> are required fields. The employee's personal data cannot be saved if any of these fields are blank. |  |  |  |  |  |
| 31.           | Click the <b>OK</b> button.                                                                                                    |  |  |  |  |  |
|               | OK Cancel                                                                                                    |  |  |  |  |  |

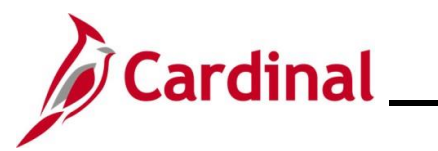

| Step          | Action                                                                   |                                          |                  |                                       |             |                 |               |                                  |           |          |     |
|---------------|--------------------------------------------------------------------------|------------------------------------------|------------------|---------------------------------------|-------------|-----------------|---------------|----------------------------------|-----------|----------|-----|
| The Ad        | The Address History page returns with the address information displayed. |                                          |                  |                                       |             |                 |               |                                  |           |          |     |
|               | Address I                                                                | History                                  |                  |                                       |             |                 |               |                                  |           |          |     |
|               |                                                                          | Address Type                             | Home             |                                       |             |                 |               |                                  |           |          |     |
|               | Address                                                                  | History                                  |                  |                                       |             | Q               | .             |                                  | 1 of 1 🗸  |          |     |
|               | *Ef                                                                      | fective Date 1<br>Country U<br>*Status A | 0/11/2024        | Add                                   | ress 1<br>F | 23 Main Stre    | eet<br>A 1234 | 5                                |           | +-       |     |
|               | ОК                                                                       | Cancel                                   | Refresh          |                                       |             |                 |               |                                  |           |          |     |
| 32.           | Click the                                                                | OK button                                |                  |                                       |             |                 |               |                                  |           |          |     |
| The <b>Co</b> | ontact Info                                                              | ormation ta                              | ab redispla      | iys.                                  |             |                 |               |                                  |           |          |     |
|               | Biographica                                                              | I Details Cont                           | act Information  | Regional C                            | prganizatio | nal Relationshi | ips           | VA Person Info                   |           |          |     |
|               | John Doe                                                                 |                                          |                  |                                       |             |                 |               | Empl ID NE                       | W         |          |     |
|               |                                                                          | esses                                    |                  |                                       |             |                 | M             | <ul> <li>▲ 1-1 of 1</li> </ul>   | •         | View All |     |
|               | Address<br>Type                                                          | As Of Date                               | Status           | Address                               |             |                 |               |                                  |           |          |     |
|               | Home                                                                     | 10/11/2024                               | А                | 123 Main Street<br>Richmond, VA 12345 |             |                 | Edit/V        | ïew Address Deta                 | il        | + -      |     |
|               | Phone Inform                                                             | nation                                   |                  | ·                                     |             |                 |               | <ul> <li>◀ 1-1 of 1 ∨</li> </ul> |           | View All |     |
|               | *Phone Type                                                              |                                          | Telephone        |                                       | Exte        | nsion           |               | Preferred                        |           |          |     |
|               |                                                                          | ~                                        |                  |                                       |             |                 |               |                                  |           | + -      |     |
| 33.           | Click the                                                                | Phone Ty                                 | <b>pe</b> dropdo | wn button a                           | nd se       | lect the        | type          | of phone                         |           |          |     |
|               | *Phone Type                                                              |                                          | Telephone        | )                                     |             | Extension       | ı             |                                  | Preferred | ł        |     |
|               |                                                                          | •                                        |                  |                                       |             |                 |               |                                  |           | -        | + - |

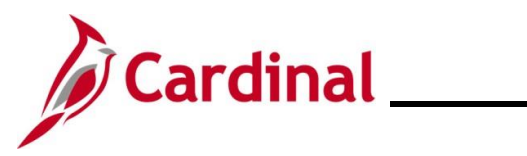

| Step   | Action                                                                                                    |                                |                 |                   |         |  |
|--------|----------------------------------------------------------------------------------------------------|--------------------------------|-----------------|-------------------|---------|--|
| 34.    | Enter the applicable telephone number in the <b>Telephone</b> field.                                                                                                    |                                |                 |                   |         |  |
|        | *Phone Type                                                                                                    | Telephone Extension            |                 | Preferred         |         |  |
|        | Mobile 🗸                                                                                                    |                                |                 |                   | + -     |  |
| i      | It is not necessary to enter dashes. When you tab out of the field, the appropriate phone number format will auto-populate.                                                                                                    |                                |                 |                   |         |  |
| 35.    | Click the <b>Preferred</b> ch                                                                                                    | neckbox option to identify t   | the employee's  | preferred phone r | iumber. |  |
|        | *Phone Type                                                                                                    | Telephone                      | Extension       | Preferred         |         |  |
|        | Mobile                                                                                                    | 888/888-8888                   |                 |                   | + -     |  |
| 36.    | Add additional phone numbers for the employee as needed by clicking the <b>Add a New Row</b> icon (+) and then repeating steps 33 - 35.                                                                                                    |                                |                 |                   |         |  |
| 37.    | Scroll down to the Email Option Selection and Email Addresses sections.                                                                                                    |                                |                 |                   |         |  |
| The En | nail Option Selection                                                                                                    | and <b>Email Addresses</b> see | ctions display. |                   |         |  |
|        | Email Option Selection                                                                                                    |                                |                 |                   |         |  |
|        | Agency Provided Email     OPending Agency Provided Email     OEmployee Provided Email                                                                                                    |                                |                 |                   |         |  |
|        | <ol> <li>Agency Provided Email and Employee Provided Email must be a valid email address that is unique to the employee, except:</li> <li>When no email address is available, select applicable email option and ALWAYS use noemail@virginia.gov</li> </ol> |                                |                 |                   |         |  |
|        | *Email Type                                                                                                    | *Email Address                 | Pre             | eferred           |         |  |
|        | <b></b>                                                                                                    |                                |                 |                   | -       |  |
|        |                                                                                                    |                                |                 |                   |         |  |

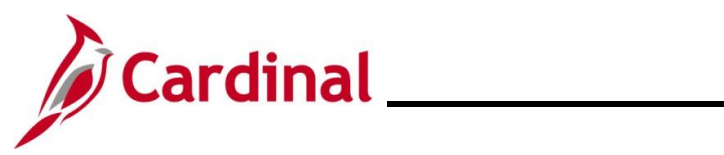

| Step     | Action                                                                                                    |  |  |  |  |  |  |
|----------|----------------------------------------------------------------------------------------------------|--|--|--|--|--|--|
| 38.      | Complete these sections based on the following guidelines:                                                                                                    |  |  |  |  |  |  |
|          | a. If the employee has been issued a business email:                                                                                                    |  |  |  |  |  |  |
|          | i. Accept the default email option of Agency Provided Email                                                                                                    |  |  |  |  |  |  |
|          | ii. Click the <b>Email Type</b> dropdown button and select "Business"                                                                                                    |  |  |  |  |  |  |
|          | iii. Enter the email address in the Email Address field                                                                                                    |  |  |  |  |  |  |
|          | iv. Select the <b>Preferred</b> checkbox option                                                                                                    |  |  |  |  |  |  |
|          | v. Notify the employee of their email address and provide information to register for Cardinal Employee Self Service using this email.                                                                                                    |  |  |  |  |  |  |
|          | <ul> <li>If the employee's business email has been requested, but not yet assigned or the<br/>employee chooses not to provide a personal email:</li> </ul>                                                                                                    |  |  |  |  |  |  |
|          | i. Click the Pending Agency Provided Email option                                                                                                    |  |  |  |  |  |  |
|          | ii. Click Email Type dropdown button and select "Business"                                                                                                    |  |  |  |  |  |  |
|          | iii. Enter "noemail@virginia.gov" in the Email Address field                                                                                                    |  |  |  |  |  |  |
|          | iv. Select the Preferred checkbox option                                                                                                    |  |  |  |  |  |  |
|          | c. If a business email will not be provided to the employee:                                                                                                    |  |  |  |  |  |  |
|          | i. Click the Employee Provided Email option                                                                                                    |  |  |  |  |  |  |
|          | ii. Click the <b>Email Type</b> dropdown button and select "Personal"                                                                                                    |  |  |  |  |  |  |
|          | iii. Enter the email address in the Email Address field                                                                                                    |  |  |  |  |  |  |
|          | iv. Select the <b>Preferred</b> checkbox option                                                                                                    |  |  |  |  |  |  |
| <b>i</b> | Once the employee's business email is obtained, replace this email address with their new email address. The email entered must be provided to the employee as they will need it to register and access Cardinal Employee Self-Services (ESS). If this is not updated, the employee will not be able to register for access to Cardinal ESS. |  |  |  |  |  |  |
| 39.      | Scroll back up to the top of the page and click the <b>Regional</b> tab.                                                                                                    |  |  |  |  |  |  |
|          | Biographical Details         Contact Information         Regional         Organizational Relationships         VA Person Info                                                                                                    |  |  |  |  |  |  |

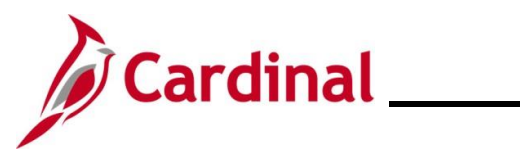

| Step                              | Action                                                                                                    |  |  |  |  |  |
|-----------------------------------|----------------------------------------------------------------------------------------------------|--|--|--|--|--|
| The <b>Regional</b> tab displays. |                                                                                                    |  |  |  |  |  |
|                                   | Biographical Details Contact Information Regional Organizational Relationships VA Person Info                                                                                       |  |  |  |  |  |
|                                   | John Doe Person ID NEW                                                                                                    |  |  |  |  |  |
|                                   | USA                                                                                                    |  |  |  |  |  |
|                                   | Ethnic Group Q I I I I I I I I View All                                                                                                    |  |  |  |  |  |
|                                   | Regulatory Region USA Q United States                                                                                                    |  |  |  |  |  |
|                                   | History Q   I I I I I View All                                                                                                    |  |  |  |  |  |
|                                   | Effective Date Initial Date Entitled to Medicare Initial Citizenship (Proof 1) Citizenship (Proof 2) Eligible to Work in U.S.                                                       |  |  |  |  |  |
|                                   | Veteran                                                                                                    |  |  |  |  |  |
|                                   | Military Status         Military Discharge Date     Edit Discharge Date                                                                                                    |  |  |  |  |  |
| 40.                               | The fields within the <b>Ethnic Group</b> are both optional. The <b>Regulatory Region</b> field defaults to "USA". Do not change.                                                   |  |  |  |  |  |
| 41.                               | Click the Ethnic Group Look Up icon and select the employee's ethnic group.                                                                                                    |  |  |  |  |  |
|                                   | Ethnic Group     Q     I     I     I     I     I     View All                                                                                                    |  |  |  |  |  |
|                                   | Regulatory Region USA Q United States                                                                                                    |  |  |  |  |  |
| ĺ                                 | If the employee identifies with multiple ethnic groups, click the <b>Add a New Row</b> icon (+) and repeat this step.                                                               |  |  |  |  |  |
| 42.                               | If the employee provided their military status and service documentation, scroll down as needed, click the <b>Military Status</b> dropdown button, and select the applicable value. |  |  |  |  |  |
|                                   | Veteran Military Status Military Discharge Date Edit Discharge Date                                                                                                    |  |  |  |  |  |

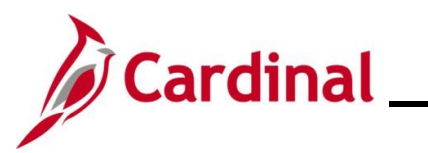

| Step   | Action                                                                                                    |  |  |  |  |
|--------|----------------------------------------------------------------------------------------------------|--|--|--|--|
| 43.    | The remaining sections on this tab are not currently being utilized in Cardinal. Click the VA <b>Person Info</b> tab.                                                                            |  |  |  |  |
|        | The Organizational Relationships tab will be addressed after reviewing/completing the VA Person Info tab.                                                                                        |  |  |  |  |
|        | Biographical Details         Contact Information         Regional         Organizational Relationships         VA Person Info                                                                    |  |  |  |  |
| The VA | Person Info tab displays.                                                                                                    |  |  |  |  |
|        | Biographical Details         Contact Information         Regional         Organizational Relationships         VA Person Info                                                                    |  |  |  |  |
|        | John Doe Person ID NEW                                                                                                    |  |  |  |  |
|        | Power Of Attorney                                                                                                    |  |  |  |  |
|        | Preferred Pronoun                                                                                                    |  |  |  |  |
|        | Save     Notify     Refresh     Add     Update/Display     Include History                                                                                                    |  |  |  |  |
| 44.    | Enter the name of the person who has legal Power of Attorney for the employee in the <b>Power of Attorney</b> field.           Power Of Attorney                                                 |  |  |  |  |
| i      | The Power of Attorney is very useful in the unfortunate event of a death in service. This person needs to be contacted for decisions regarding payout of leave and/or death certificate request. |  |  |  |  |
| 45.    | If the employee is linked to another employee of the Commonwealth of Virginia, enter that employee ID in the Linked Participant EmpIID field.                                                    |  |  |  |  |
|        | Power Of Attorney                                                                                                    |  |  |  |  |
|        | Preferred Pronoun                                                                                                    |  |  |  |  |
| 46.    | Click the <b>Preferred Pronoun</b> dropdown button and select the preferred pronoun provided by the employee.                                                                                    |  |  |  |  |
|        | Power Of Attorney                                                                                                    |  |  |  |  |
|        | Preferred Pronoun                                                                                                    |  |  |  |  |

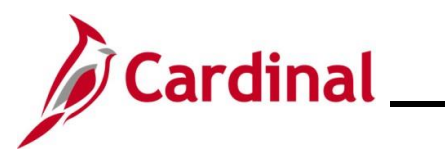

| Step          | Action                                                                                                    |
|---------------|----------------------------------------------------------------------------------------------------|
| 47.           | Click the <b>Preferred Gender</b> dropdown button and select the preferred gender provided by the employee.                      |
|               | Power Of Attorney                                                                                                    |
|               | Preferred Pronoun                                                                                                    |
| 48.           | Click the <b>Organizational Relationships</b> tab.                                                                               |
|               | Biographical Details Contact Information Regional Organizational Relationships VA Person Info                                    |
| The <b>Or</b> | ganizational Relationships tab displays.                                                                                         |
|               | Biographical Details         Contact Information         Regional         Organizational Relationships         VA Person Info    |
|               | John Doe Person ID NEW                                                                                                    |
|               | Choose Org Relationship to Add                                                                                                   |
|               | Employee Contingent Worker Person of Interest                                                                                    |
|               | Select Checklist Code 📎                                                                                                    |
|               | Add Relationship                                                                                                    |
|               | Save     Notify     Refresh     Add     Update/Display     Include History                                                       |
| 49.           | Click the <b>Employee</b> checkbox option.                                                                                       |
|               | The <b>Hire</b> checklist appears in the <b>Select Checklist Code</b> field after selecting the <b>Employee</b> checkbox option. |
|               | Employee Contingent Worker Person of Interest                                                                                    |
|               | Empl Record 0                                                                                                    |
|               | Select Checklist Code Hire 🗸 🕅                                                                                                   |
| 50.           | Click the Add Relationship button.                                                                                               |
|               | Add Relationship                                                                                                    |

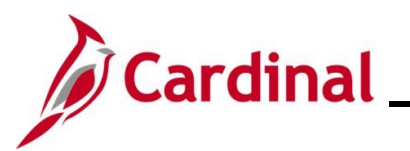

| Step    | Action                                                                                                    |                                                          |                                           |                                                                        |          |  |
|---------|----------------------------------------------------------------------------------------------------|----------------------------------------------------------|-------------------------------------------|------------------------------------------------------------------------|----------|--|
|         | This is the step w<br>there is any missi                                                                                             | here information                                         | n entered for the e<br>ormation, Cardinal | employee's personal data is validate<br>will alert you at this point.  | ed. If   |  |
| i       | Do not click the <b>Back</b> button in your browser to go back as this will cause you to lose the information that has been entered. |                                                          |                                           |                                                                        |          |  |
|         | Review the mess<br>before coming ba<br><b>Relationship</b> but                                                                       | age and go to tl<br>ck to the <b>Orgar</b><br>ton again. | he tab where the r<br>nizational Relatio  | missing information is captured and<br>nships tab and clicking the Add | enter it |  |
| The nev | w employee's <b>Job</b>                                                                                                    | Record page d                                            | lisplays with the <b>V</b>                | <b>/ork Location</b> tab displayed by defa                             | ault.    |  |
|         | Work Location Job Informat                                                                                                    | ion Job Labor Payr                                       | oll <u>S</u> alary Plan <u>C</u> ompens   | ation                                                                  |          |  |
|         | John Doe<br>Employee                                                                                                    |                                                          | Empl ID 00863024600<br>Empl Record 0      |                                                                        |          |  |
|         | Work Location Details ⑦                                                                                                    |                                                          |                                           | Q I II 1 II III V V VI                                                 |          |  |
|         | *Effective Date                                                                                                    | 10/11/2024                                               |                                           | Go To Row                                                              |          |  |
|         | Effective Sequence                                                                                                    | 0                                                        | *Action                                   | Hire v                                                                 |          |  |
|         | HR Status                                                                                                    | Active                                                   | Reason                                    | ✓                                                                      |          |  |
|         | Payroll Status                                                                                                    | Active                                                   | *Job Indicator                            | Primary Job 🗸                                                          |          |  |
|         |                                                                                                    | Calculate Status and I                                   | Dates                                     | _                                                                      |          |  |
|         | Position Number                                                                                                    | ٩                                                        |                                           | Current                                                                |          |  |
|         |                                                                                                    | Override Position Da                                     | ata                                       |                                                                        |          |  |

|   | Position Entry Date                                                                    |                                |                                                                                                    |
|---|----------------------------------------------------------------------------------------|--------------------------------|----------------------------------------------------------------------------------------------------|
|   |                                                                                        | Position Manageme              | nt Record                                                                                          |
|   | *Regulatory Region                                                                     | USA Q                          | United States                                                                                      |
|   | *Company                                                                               | ٩                              |                                                                                                    |
|   | *Business Unit                                                                         | 15100 <b>Q</b>                 | Department of Accounts                                                                             |
|   | *Department                                                                            | ٩                              |                                                                                                    |
| 1 | Cardinal will auto<br>Location tab. Ta<br>Work Location Job In<br>John Doe<br>Employee | -assign the l<br>ke note of th | Employee ID Number. It is located at the top of the <b>Work</b><br>ie assigned Employee ID Number. |

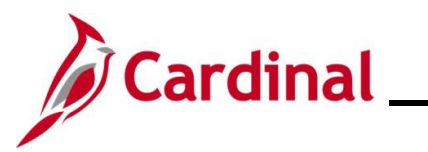

| Step | Action                                                                                                    |
|------|----------------------------------------------------------------------------------------------------|
| 51.  | The Effective Date field defaults to the date entered on the Personal Information page. If this date is not the first date of employment for the employee, you can update it now.                                                                                                    |
| i    | A help desk ticket is required to adjust the new employee's effective date after their Job Record is saved.                                                                                                    |
| 52.  | The <b>Action</b> field defaults to "Hire" and no other selections are available.                                                                                                    |
|      | *Action Hire                                                                                                    |
|      | Reason                                                                                                    |
|      | *Job Indicator Primary Job                                                                                                    |
| 53.  | Click the <b>Reason</b> dropdown button and select "New Hire".                                                                                                    |
|      | *Action Hire ~                                                                                                    |
|      | Reason                                                                                                    |
|      | *Job Indicator Primary Job                                                                                                    |
| i    | If processing an Inter-Agency Transfer for the employee, use the applicable Transfer In (XXX) <b>Reason</b> code. For further information on inter-agency transfers, see the Job Aid titled <b>HR351_Managing an Inter-Agency Transfer</b> . This Job Aid is located on the Cardinal website in <b>Job Aids</b> under <b>Learning</b> . |
| 54.  | Enter the employee's Position Number in the <b>Position Number</b> field and then tab out of the field.                                                                                                    |
|      | Position Number Q                                                                                                    |
|      | Override Position Data                                                                                                    |
| i    | The remaining position related fields on this page will auto-populate once the Position Number is entered and tab out of the <b>Position Number</b> field.                                                                                                    |

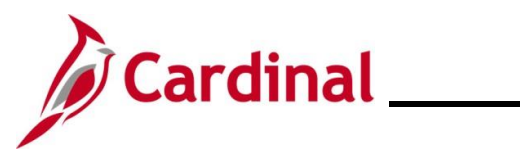

| Step          | Action                                                                                                    |
|---------------|----------------------------------------------------------------------------------------------------|
| 55.           | Click the <b>Job Information</b> tab.                                                                                                    |
|               | Work Location         Job Information         Job Labor         Payroll         Salary Plan         Compensation                                                                                                    |
|               | John Doe         Empl ID         00963024600           Employee         Empl Record         0                                                                                                    |
| The <b>Jo</b> | <b>b Information</b> tab displays.                                                                                                    |
|               | Work Location Job Information Job Labor Payroll Salary Plan Compensation                                                                                                    |
|               | John Doe Empl ID 00863025100<br>Employee Empl Record 0                                                                                                    |
|               | Job Information Details (?) Q I I I I I I I I I I I I I I I I I I                                                                                                    |
|               | Effective Date     10/14/2024     Go To Row       Effective Sequence     0     Action     Hire       HR Status     Active     Reason       Payroll Status     Active     Job Indicator     Primary Job                                                                                                    |
|               | Job Code     19013     Admin and Office Spec III       Entry Date     10/14/2024     SOC Code     43-9199       Supervisor Level     E     Employee     Supervisor Name     DLI00158       Reports To     DLI00158     View Current Incumbents     Boiler Inspector       Regular/Temporary     Regular     Full/Part     Full-Time       Empl Class     Image: Classified     Shift Rate     Image: Classified       Classified Ind     Classified     Shift Factor     Image: Classified |
|               | Standard Hours ⑦ Standard Hours 10.00 Work Period W Weekly FTE 1.000000 Adds to FTE Actual Count? □ Encumbrance Override                                                                                                    |
|               | Contract Number ⑦ Contract Number Q Next Contract Number Contract Type                                                                                                    |
| 56.           | Review the information within the <b>Job Information Details</b> section. These values are populated when the Position Number is selected on the <b>Work Location</b> tab.                                                                                                    |
| 57.           | Click the <b>Empl Class</b> dropdown button and select the applicable Employee Class. This is a required field. For further information on selecting the appropriate employee classification, see the Job Aid titled <b>HR351_Employee Class Overview</b> . This Job Aid can be found on the Cardinal website in <b>Job Aids</b> under <b>Learning</b> .                                                                                                    |
|               | Regular/Temporary Regular<br>Empl Class                                                                                                    |

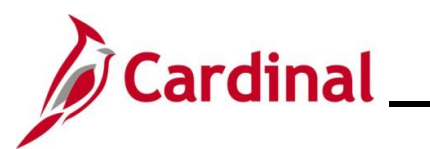

| Step          | Action                                                                                                    |
|---------------|----------------------------------------------------------------------------------------------------|
| ĺ             | The <b>Action/Reason</b> , <b>Employee Class</b> , and <b>Job Code</b> fields are key fields in the VRS file nightly extract from Cardinal to VRS. VNAV reconciliation will be difficult and time consuming if the incorrect data is entered.                                                                                      |
| 58.           | The <b>Standard Hours</b> field defaults to "40". If the position is Part Time or Quasi, update the <b>Standard Hours</b> field to reflect the number of hours the employee will be working (e.g., 34, 35, 36, etc.) and tab out of the field.           Standard Hours         40.00                                              |
| i             | The <b>FTE</b> field will calculate after tabbing out of the <b>Standard Hours</b> field. The <b>Full/Part</b> field defaults based on the information entered for the position.                                                                                                    |
| 59.           | The Job Labor tab is not utilized in Cardinal. Click the Payroll tab.                                                                                                    |
| The <b>Pa</b> | yroll tab displays.                                                                                                    |
|               | Work Location     Job Information     Job Labor     Payroll     Salary Plan     Compensation       John Doe<br>Employee     Empl ID     00863024700       Payroll Information ⑦     Empl Record     0       Effective Date     10/14/2024       Effective Sequence     Action       HR Status     Active       Reason     New Hire |
|               | Payroll Status     Active     Job Indicator     Primary Job       *Payroll System     Payroll for North America        Absence System     Other                                                                                                    |
|               | Employee Type     Q       Tax Location Code     Q       GL Pay Type     FICA Status       Subject     Edit ChartFields                                                                                                    |
|               | Job Data         Employment Data         Earnings Distribution         Benefits Program Participation                                                                                                    |
|               | OK Cancel Apply                                                                                                    |

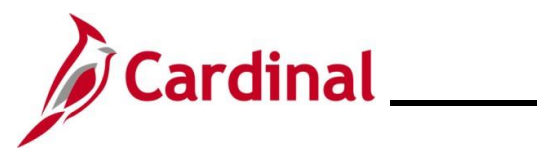

| Step   | Action                                                                                                    |
|--------|----------------------------------------------------------------------------------------------------|
| j      | The <b>Payroll System</b> field defaults to "Payroll for North America". Do not change.                                                                                                    |
| 60.    | The Absence System field defaults to "Other". If your Agency uses Cardinal Absence<br>Management and the employee is salaried, click the Absence System dropdown button and<br>select "Absence Management". If your Agency uses any Absence Management system<br>other than Cardinal Absence Management or if the employee's Employee Class is "Wage",<br>keep the selection of "Other".<br>*Payroll System Payroll for North America<br>Absence System Other Other                                                                                                    |
| 61.    | Click the <b>Pay Group Look Up</b> icon within the <b>Payroll for North America</b> section and select the applicable <b>Pay Group</b> for the employee.                                                                                                    |
| The pa | ge refreshes once the <b>Pay Group</b> is selected.                                                                                                    |
| • •    | HR Status Active Reason                                                                                                    |
|        | Payroll Status Active Job Indicator Primary Job                                                                                                    |
|        | *Payroll System Payroll for North America 	✓ Absence System Absence Management 	✓                                                                                                    |
|        | Payroll for North America ⑦                                                                                                    |
|        | Pay Group     Semimonthly Class (SATFRI07)       Employee Type     S       Salaried     Holiday Schedule       Tax Location Code     Q       GL Pay Type     Salaried                                                                                                    |
|        | Combination Code Edit ChartFields                                                                                                    |
|        | Absence Management System                                                                                                    |
|        | Pay Group SM1 Q Semi-monthly Classified                                                                                                    |
|        | Setting Eligibility Group Q                                                                                                    |
|        | Image: Comp Bing/Dimity     Exchange Rate Type       Image: Comp Rate Type     Image: Comp Rate Type       Image: Comp Rate Type     Image: Comp Rate Type <tr< th=""></tr<> |
|        |                                                                                                    |

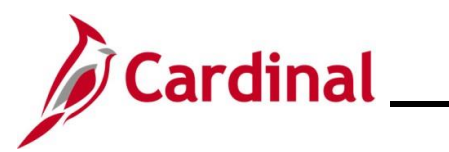

| Step | Action                                                                                                    |
|------|----------------------------------------------------------------------------------------------------|
| 62.  | The <b>FICA Status</b> field defaults to "Subject" for regular Social Security and Medicare tax withholdings. Update as needed based upon the following guidance:                                                                                                    |
|      | <ul> <li>"Exempt" if the employee is exempt from both Social Security and Medicare tax<br/>withholdings</li> <li>"Medicare only" if the employee is only subject to Medicare tax withholdings</li> </ul>                                                                                                    |
|      | FICA Status Edit ChartFields                                                                                                    |
| 63.  | The <b>Employee Type</b> and <b>Holiday Schedule</b> fields default based on the Pay Group selected. If "Absence Management" is selected, the <b>Pay Group</b> field within the <b>Absence Management System</b> section auto-populates based on the Pay Group previously selected in the <b>Payroll for North America</b> section. |
|      | HR Status Active Reason                                                                                                    |
|      | Current                                                                                                    |
|      | *Payroll System Payroll for North America                                                                                                    |
|      |                                                                                                    |
|      |                                                                                                    |
|      | Employee Type S Q Holiday Schedule HOLSAL Q Sal.HolSch                                                                                                    |
|      | Tax Location Code Q                                                                                                    |
|      | GL Pay Type Subject                                                                                                    |
|      | Combination Code Edit ChartFields                                                                                                    |
|      | Absence Management System                                                                                                    |
|      | Pay Group SM1 Q Semi-monthly Classified                                                                                                    |
|      | Setting Eligibility Group Q                                                                                                    |
|      | Ise Pay Group Eligibility     Exchange Rate Type       Use Pay Group Rate Type     Ise Pay Group Rate Type                                                                                                    |
|      | Use Pay Group As Of Date Use Rate As Of 🗸                                                                                                    |
| 64.  | Click the <b>Tax Location Code Look Up</b> icon and select the applicable code based on the location of the employee's office.                                                                                                    |
|      | Tax Location Code                                                                                                    |
| 65.  | The <b>Use Pay Group Eligibility</b> checkbox option is selected by default. De-select this checkbox option.                                                                                                    |
|      | Setting Use Pay Group Eligibility Use Pay Group Rate Type Use Pay Group As Of Date                                                                                                    |

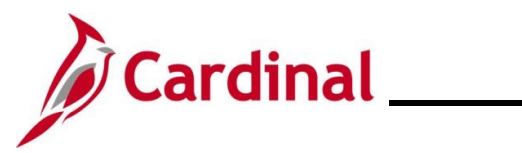

| Step          | Action                                                                                                    |
|---------------|----------------------------------------------------------------------------------------------------|
| 66.           | Click the <b>Eligibility Group Look Up</b> icon and select the applicable Eligibility Group for the employee.                                                                                                    |
| 1             | For further information on updating the Eligibility Group, see the Job Aid titled <b>TA374_Absence Management Leave Types and Eligibility</b> . This Job Aid can be found on the Cardinal website in <b>Job Aids</b> under <b>Learning</b> .                                                                                                    |
| 67.           | Scroll up to the top of the page as needed and click the Salary Plan tab.                                                                                                    |
| The <b>Sa</b> | lary Plan tab displays.                                                                                                    |
|               | Work Location         Job Information         Job Labor         Payroll         Salary Plan         Compensation                                                                                                    |
|               | John Doe         Empl ID         00863024700           Employee         Empl Record         0                                                                                                    |
|               | Salary Plan Details ⑦ Q I Id 4 I of 1 V > >I                                                                                                    |
|               | Effective Date 10/14/2024 Go To Row                                                                                                    |
|               | Effective Sequence 0 Action Hire HR Status Active Reason New Hire                                                                                                    |
|               | Payroll Status Active Job Indicator Primary Job                                                                                                    |
|               | Salary Admin Plan SW 🗳 Statewide                                                                                                    |
|               | Grade 3 Statewide Salary Grade 3 Grade Entry Date 10/14/2024 Step Step Step Entry Date                                                                                                    |
|               | Includes Wage Progression Rule                                                                                                    |
| 68.           | Review the Salary Plan information. This information comes from the position.                                                                                                    |
| i             | If the Salary Plan information is incorrect, cancel the action and make corrections to the Position before assigning the employee to the Position. The Salary Admin Plan/Grade may change for the employee if this action is a promotion or demotion. For further information on updating Position Data, see the Job Aid titled <b>HR351_Managing a Position and Job Change</b> . This Job Aid can be found on the Cardinal website in <b>Job Aids</b> under <b>Learning</b> . |
| 69.           | If the Salary Plan information is correct, click the <b>Compensation</b> tab.                                                                                                    |
|               | Work Location         Job Information         Job Labor         Payroll         Compensation                                                                                                    |
|               | John Doe     Empl ID     0865024700       Employee     Empl Record     0                                                                                                    |
|               |                                                                                                    |

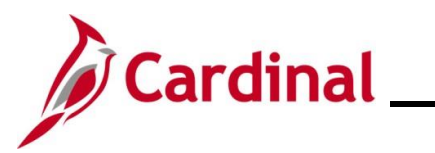

| Action                                                                                                    |
|----------------------------------------------------------------------------------------------------|
| ompensation tab displays.                                                                                                    |
| Work Location         Job Labor         Payroll         Salary Plan         Compensation                                                                                                    |
| Iohn Doe Empi ID 00863024900                                                                                                    |
| Employee Empl Record 0                                                                                                    |
|                                                                                                    |
| Effective Date 10/14/2024 Go To Row                                                                                                    |
| Effective Sequence     0     Action     Hire       HR Status     Active     Reason     New Hire                                                                                                    |
| Payroll Status Active Job Indicator Primary Job                                                                                                    |
| Compensation Rate 0.000000                                                                                                    |
|                                                                                                    |
| Change Amount     0.0000000     USD     Semimonthly       Change Percent     0.000     Compa-Ratio                                                                                                    |
|                                                                                                    |
| Pay Rates ⑦                                                                                                    |
| Default Pay Components                                                                                                    |
| If not already populated, enter or select the employee's pay frequency in the <b>Frequency</b> field (e.g., "S" for Semimonthly; "H" for Hourly).                                                                                                    |
| Click the <b>Default Pay Components</b> button.                                                                                                    |
| Default Pay Components                                                                                                    |
| Scroll down to the <b>Pay Components</b> section as needed.                                                                                                    |
| ay Components section displays.                                                                                                    |
|                                                                                                    |
| Pay Components ⑦                                                                                                    |
| Pay Components ⑦                                                                                                    |
| Pay Components ⑦         Implication       Implication         Amounts       Controls       Changes       Cognversion       III         *Rate Code       Seq       Comp Rate       Currency       Frequency       Percent         1       Q       0       Implication       Implication       Implication       Implication                                                                                                    |
| Pay Components ⑦                                                                                                    |
| Pay Components ©<br>Fig Q<br>Amounts Controls Changes Conversion III<br>Rate Code Seq Comp Rate Currency Frequency Percent<br>Calculate Compensation<br>Click the Rate Code Look Up icon and select the applicable Rate Code.                                                                                                    |
| Pay Components ()       Image: Components ()       Image: Components ()       Im |
|                                                                                                    |

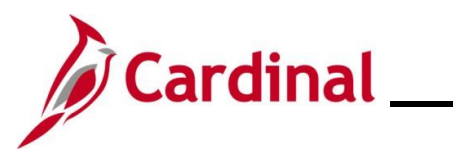

| Step                 | Action                                                                                                    |                  |                     |                    |                              |         |                         |         |               |        |
|----------------------|----------------------------------------------------------------------------------------------------|------------------|---------------------|--------------------|------------------------------|---------|-------------------------|---------|---------------|--------|
| 74.                  | Enter the compensation to pay the employee (Annual Salary or Hourly Rate) in the <b>Comp</b><br><b>Rate</b> field. |                  |                     |                    |                              |         |                         |         |               |        |
|                      | *Rate Code                                                                                                    | Seq              | Comp Rate           |                    | Currency                     | F       | Frequency               | Percent | i             |        |
|                      | 1 Q                                                                                                    | 0                |                     | <b>2</b> 1         |                              | ٦ [     | ٩                       |         |               | + -    |
| 75.                  | The <b>Currency</b> a                                                                                              | nd Fred          | <b>quency</b> field | ls defau           | lt based o                   | n th    | ne Rate Code            | e sele  | ected.        |        |
| i                    | If multiple Rate (<br>steps 73 - 75.                                                                               | Codes r          | eed to be e         | ntered,            | click the A                  | dd      | a New Row               | icon    | (+) and       | repeat |
|                      | *Rate Code                                                                                                    | Seq              | Comp Rate           |                    | Currency                     | F       | Frequency               | Percent | 1             |        |
|                      | 1 Q                                                                                                    | 0                |                     | <b>x</b>           |                              | ٦ [     | ٩                       |         |               | + -    |
| 76.<br>The <b>Co</b> | Click the Calculate Co<br>Calculate Co<br>mpensation tab                                                           | refreshe         | es.                 | i button.          |                              |         | 4 € <mark>1.3 of</mark> | 13 v 🕨  |               |        |
|                      | *Rate Code Seq                                                                                                    | Comp R           | ite                 | Currency           | Frequency                    |         | Percent                 |         |               |        |
|                      | 1 STATE Q                                                                                                    | 0                | 40,000.000000 📰     | USD                | Q A A                        |         | ٩                       | +       | -             |        |
|                      | 3 SPPAY Q                                                                                                    | 0                | 1,200.000000        | USD                | <b>Q</b> A                   | (       | ٩                       | +       | -             |        |
|                      | Calculate Compensation                                                                                             |                  |                     |                    |                              |         |                         |         |               |        |
|                      | Job Data Employ                                                                                                    | ment Data        | Earnings Distr      | ibution            | Benefits Pr                  | ogram F | Participation           |         |               |        |
|                      | OK Cancel Apply                                                                                                    |                  |                     |                    |                              |         |                         |         | Re            | efresh |
| 77.                  | Click the Emplo                                                                                                    | yment<br>Employm | <b>Data</b> link at | the bott<br>Earnin | om of the<br>gs Distribution | paç     | ge.<br>Benefits         | Program | Participation |        |

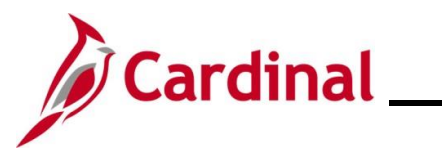

| Step   | Action                                                                                                    |      |
|--------|----------------------------------------------------------------------------------------------------|------|
| The En | ployment Information page displays.                                                                                                    |      |
|        | Employment Information                                                                                                    |      |
|        | John Doe     Empl ID     00863024900       Employee     Empl Record     0                                                                                                    |      |
|        | Organizational Instance (2)                                                                                                    |      |
|        | Organizational Instance Rcd 0 Original Start Date 10/14/2024 Override Last Start Date First Start Date                                                                                                    |      |
|        | Termination Date     Years     Months     Days       Org Instance Service Date     10/14/2024     Image: Construction of the service of the service |      |
|        | Organizational Assignment Data <sup>⑦</sup>                                                                                                    |      |
|        | Last Assignment Start Date 10/14/2024 First Assignment Start 10/14/2024                                                                                                    |      |
|        | Assignment End Date<br>Home/Host Classification Home Years Months Days Time Reporter Data                                                                                                    |      |
|        | Company Seniority Date 10/14/2024 Override 0 0 0                                                                                                    |      |
|        | Seniority Pay Calc Date 10/14/2024 0 0 0 0<br>Seniority Pay Calc Date 10/14/2024 0 0 0                                                                                                    |      |
|        | VSDP Sick/PER Leave Efft Date                                                                                                    |      |
|        | Probation Date Last Verification Date                                                                                                    |      |
| 78.    | If the employee is a Classified new hire employee, click the <b>Probation Date Calendar</b> and select the date one year from the hire/rehire date, if applicable.                                                                                                    | icon |
|        | Probation Date 10/18/2025                                                                                                    |      |
|        | Business nue Program Support recrinician                                                                                                    |      |
| 79.    | Scroll down on the page.                                                                                                    |      |

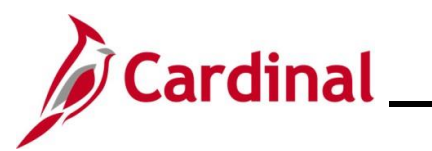

| Step | Action                                                                                                    |
|------|----------------------------------------------------------------------------------------------------|
|      | Before recording the employee's telework status, the Agency HR administrator should verify if the employee will be teleworking. For further information on selecting the appropriate telework option, see the Job Aid titled <b>HR351_Managing Employee Teleworker Data</b> . This Job Aid can be found on the Cardinal website in <b>Job Aids</b> under <b>Learning</b> . |
|      | *Employee Eligible for Telework?       Employee Eligible for Telework v       Tenure Status/Contract Type         Alternate Leave Plan       Alternate Work Schedule         VSDP Enroll Date       Image: Contract Type         Agency Use Field 1       Agency Use Field 2                                                                                               |
| 1    | Person Employment Dates ⑦         Continuous State Service Date       Image: Previous State Service Months       0         Annual Leave Eligibility Date       Image: Veteran's Service Credit Months       0         Total Service Credit Months       0                                                                                                    |
|      | Image: Distribution     Benefits Program Participation                                                                                                    |
|      | OK Cancel Apply Refresh                                                                                                    |
| 80.  | Click the <b>Employee Eligible for Telework</b> dropdown button and select the applicable value based on the employee's eligibility for telework.                                                                                                    |
|      | *Employee Eligible for Telework?       Employee Eligible for Telework       Tenure Status/Contract Type         Alternate Leave Plan <ul> <li>Alternate Work Schedule</li> </ul>                                                                                                    |
|      | VSDP Enroll Date Agency Use Field 2 Agency Use Field 3                                                                                                    |
| i    | If the Agency does not use Cardinal Absence Management, the <b>Alternate Leave Plan</b> field must be completed based on the employee's leave program (i.e., VSDP Elig Group) in order for the employee to have a complete Total Compensation statement in Cardinal ESS.                                                                                                   |
| 81.  | Enter the enrollment date in the <b>VSDP Enroll Date</b> fields. This field is provided to VNAV and is used by the VSDP vendor to determine the program enrollment date.                                                                                                    |
|      | *Employee Eligible for Telework?       Employee Eligible for Telework ~       Tenure Status/Contract Type       ~         Alternate Leave Plan                                                                                                    |
|      | VSDP Enroll Date<br>Agency Use Field 1 Agency Use Field 2 Agency Use Field 3                                                                                                    |

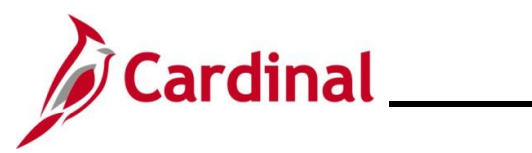

| Step | Action                                                                                                    |  |  |  |  |  |  |
|------|----------------------------------------------------------------------------------------------------|--|--|--|--|--|--|
| 82.  | 2. Enter the <b>Continuous State Service Date</b> and select the employee's hire/rehire date.<br>field is used to determine the employee's eligibility for legislative pay increases for all<br>salaried employees, as well as severance, and benefits at layoff for VPA covered emplo<br>(if applicable).                                                                                                    |  |  |  |  |  |  |
|      | Person Employment Dates (2)         Continuous State Service Date         Annual Leave Eligibility Date         10/18/2024         Total Service Credit Months         0                                                                                                    |  |  |  |  |  |  |
| 83.  | If the employee has any previous State service months (rehires only), enter the applicable number of months of previous State service in the <b>Previous State Service Months</b> field. Use the <b>HR351_Managing Service Dates Calculator</b> when the employee has prior State service or Veteran's Service Credit Months.                                                                                                    |  |  |  |  |  |  |
|      | Person Employment Dates 2         Continuous State Service Date       10/18/2024         Annual Leave Eligibility Date       10/18/2024         Total Service Credit Months       0                                                                                                    |  |  |  |  |  |  |
| 84.  | If the employee has any veteran service and has provided their military service documentation (DD214), enter the applicable number of veteran's service months in the <b>Veteran's Service Credit Months</b> field.                                                                                                    |  |  |  |  |  |  |
|      | Continuous State Service Date       10/18/2024       Previous State Service Months       0         Annual Leave Eligibility Date       10/18/2024       Veteran's Service Credit Months       0         Total Service Credit Months       0                                                                                                    |  |  |  |  |  |  |
| i    | The <b>Total Service Credit Months</b> field is a read-only field. It is auto populated as the sum of the veteran's service credit months and the previous State service months. It is used to determine the annual leave eligibility date when there is a break in service or veteran's service applies. The annual leave accrual is determined by using prior State service and veteran's service in the military, National Guard, or Reserves. |  |  |  |  |  |  |

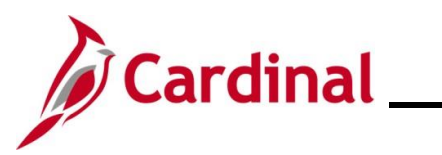

| Step | Action                                                                                                    |  |  |  |  |  |  |  |
|------|----------------------------------------------------------------------------------------------------|--|--|--|--|--|--|--|
| 85.  | Complete the Annual Leave Eligibility Date field by selecting either:                                                                                                    |  |  |  |  |  |  |  |
|      | <ul> <li>The employee's hire date if they have no prior State service or veteran's service credit months</li> <li>The calculated Annual Leave Eligibility Date that was determined using the HR351_Managing Service Dates Calculator (if the employee has prior State service or veteran's service credit months)</li> </ul>                                                                                                    |  |  |  |  |  |  |  |
|      | Person Employment Dates 🕜                                                                                                    |  |  |  |  |  |  |  |
|      | Continuous State Service Date 10/18/2024 E                                                                                                    |  |  |  |  |  |  |  |
|      | Annual Leave Eligibility Date 10/18/2024 📅 Veteran's Service Credit Months 0                                                                                                    |  |  |  |  |  |  |  |
|      | Iotal Service Credit Months ()                                                                                                    |  |  |  |  |  |  |  |
| j    | The Annual Leave Eligibility Date field must be updated for all VPA covered employees<br>and salaried employees for Agencies that use Cardinal Absence Management. This field<br>auto-populates the Company Seniority Date field. For a detailed description of the date<br>fields on the Employment Information page, refer to the Job Aid titled HR351_Managing<br>Service Dates and Breaks in Service. This Job Aid can be found on the Cardinal website<br>in the Job Aids under Learning. |  |  |  |  |  |  |  |
| 86.  | Click the <b>Benefits Program Participation</b> link at the bottom of the page.                                                                                                    |  |  |  |  |  |  |  |
|      | Job Data         Employment Data         Earnings Distribution         Benefits Program Participation                                                                                                    |  |  |  |  |  |  |  |
|      |                                                                                                    |  |  |  |  |  |  |  |

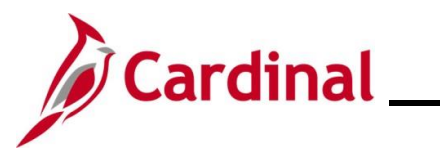

| Benefit Program Participation       |                         |                      |             |                |            |          |          |
|-------------------------------------|-------------------------|----------------------|-------------|----------------|------------|----------|----------|
| hn Doe                              |                         | Empl ID              | 00863025400 |                |            |          |          |
| iployee                             |                         | Empl Record          | 0           |                |            |          |          |
| enefit Status ③                     |                         |                      |             | Q              |            | 1 of 1 🗸 |          |
| Benefit Record Number               | о<br>0                  |                      |             |                | [          | Go To R  | ow       |
| Effective Date                      | 10/18/2024              |                      |             |                |            |          |          |
| Effective Sequence                  | 0                       | Action               | Hire        |                |            |          |          |
| HR Status                           | Active                  | Reason               | New Hire    |                |            |          |          |
| Payroll Status                      | Active                  | Job Indicator        | Primary Job |                |            |          |          |
| *Benefits System                    | Benefits Administration | ı <b>v</b>           |             | Benefits Emplo | vee Status | Current  |          |
| Annual Benefits Base Rate           |                         |                      | ACA Eligil  | bility Details | ,          | Active   |          |
| Benefits Administration Eligibility | 0                       |                      |             |                |            |          |          |
| BAS Group ID                        | Q                       | _                    |             | _              |            |          |          |
| Elig Fld 1                          |                         | Elig Fld 2           | م           |                | Elig Fld 3 |          | ۹        |
| Elig Fld 4                          |                         | Elig Fld 5           |             |                | Elia Eld 6 |          |          |
| Elig Fld 7                          |                         | Elig Fld 8           | ٩           | ]              | Elig Fld 9 |          | ۹        |
|                                     |                         |                      |             |                |            |          |          |
| Benefit Program Participation Deta  | ils                     |                      | ٩           | I I ■ ●        | 1 of 1 🗸   |          | View All |
| Effective Date                      | 10/18/2024              | Currency Code        | JSD         |                |            |          |          |
| Benefit Program                     | SAL                     | Salaried Employee Be | nefit Pgm   |                |            |          |          |

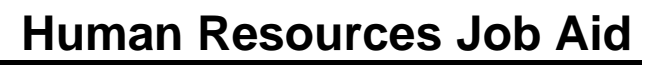

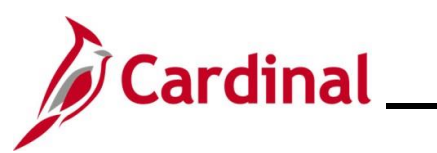

| Step | Action                                                                                                    |
|------|----------------------------------------------------------------------------------------------------|
| 87.  | <ul> <li>Complete the Elig Fld 2, Elig Fld 3, Elig Fld 8, and Elig Fld 9 fields based on the following:</li> <li>Elig Fld 2 - select the applicable Healthcare Group ID (Department value). These values are provided to the health benefit vendors and reflect the group in which the employee is enrolled (DHRM provided 9-digit number)</li> <li>Elig Fld 3 - select who will be entering time for the employee</li> <li>Elig Fld 8 - select the applicable pay frequency (i.e., salaried is "12-24" and hourly is "12-26")</li> <li>Elig Fld 9 - select the applicable value. These values represent the nature of the employee and how the employee health premiums are paid. Select the breakdown of how the benefits payment will be split between the employee (EE) and the employer (ER)</li> </ul> |
|      | Benefits Administration Eligibility ⑦         BAS Group ID         Q         Elig Fld 1         Elig Fld 2         Q         Elig Fld 4         Elig Fld 5         Elig Fld 6         Elig Fld 7         Elig Fld 8         Q         Elig Fld 9                                                                                                    |
| i    | For further information on the Eligibility Configuration valid values, refer to the Job Aid titled <b>BN361_Overview of the Eligibility Configuration Fields</b> . This Job Aid can be found on the Cardinal website in <b>Job Aids</b> under <b>Learning</b> . Do not make any updates to the <b>Benefit Program Participation Details</b> section.                                                                                                    |
| 88.  | Review all the information entered for the employee using the <b>Job Data</b> link at the bottom of the page to go back through the tabs. Update anything that is entered incorrectly.                                                                                                    |
| ĺ    | Once the record is saved, if anything is incorrect a help desk ticket must be entered to make the correction. If any of the following fields are blank, a warning message will display: <b>Elig FId 2</b> , <b>Elig FId 3</b> , <b>Elig FId 8</b> , and <b>Elig FId 9</b> .                                                                                                    |
| 89.  | Continue to the Agency Next Steps After Entering New Hire section of this Job Aid.                                                                                                    |

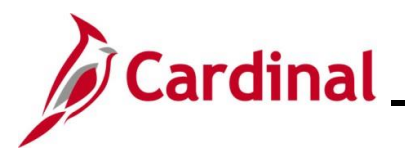

#### Hiring a Person When Personal Data (Employee ID) Exists in Cardinal

There are times when only personal data exists in Cardinal for a person. When this is the case, only the person's name and Employee ID will display on the **Person Organizational Summary** page. To complete the hire, the person must be hired by creating a new employment instance to create an employee record.

| Step          | Action                                                                                                    |  |  |  |  |  |  |
|---------------|----------------------------------------------------------------------------------------------------|--|--|--|--|--|--|
| 1.            | Navigate to the Person Organizational Summary page using the following path:                                  |  |  |  |  |  |  |
|               | NavBar > Menu > Workforce Administration > Personal Information > Person<br>Organizational Summary            |  |  |  |  |  |  |
| The <b>Pe</b> | erson Organizational Summary Find an Existing Value page displays.                                            |  |  |  |  |  |  |
| •             | Cardinal Homepage Person Organizational Summary                                                               |  |  |  |  |  |  |
| Р             | erson Organizational Summary                                                                                  |  |  |  |  |  |  |
| F             | Find an Existing Value                                                                                        |  |  |  |  |  |  |
| E             | Search Criteria Enter any information you have and click Search. Leave fields blank for a list of all values. |  |  |  |  |  |  |
|               | Precent Searches Choose from recent searches                                                                  |  |  |  |  |  |  |
|               | Empl ID begins with 🖌                                                                                         |  |  |  |  |  |  |
|               | Name begins with                                                                                              |  |  |  |  |  |  |
|               | Last Name begins with v                                                                                       |  |  |  |  |  |  |
|               | Alternate Character Name begins with v                                                                        |  |  |  |  |  |  |
|               | Show fewer options     Case Sensitive                                                                         |  |  |  |  |  |  |
|               | Search Clear                                                                                                  |  |  |  |  |  |  |
|               |                                                                                                    |  |  |  |  |  |  |
| 2.            | Enter any search criteria and then click the <b>Search</b> button.                                            |  |  |  |  |  |  |
|               | Search Clear                                                                                                  |  |  |  |  |  |  |
|               |                                                                                                    |  |  |  |  |  |  |
| 3.            | Copy the Employee ID from the <b>Person ID</b> field.                                                         |  |  |  |  |  |  |
|               | Person Organizational Summary                                                                                 |  |  |  |  |  |  |
|               | Jane Doe Person ID 00863025500                                                                                |  |  |  |  |  |  |
|               | Return to Search Notify                                                                                       |  |  |  |  |  |  |
|               |                                                                                                    |  |  |  |  |  |  |

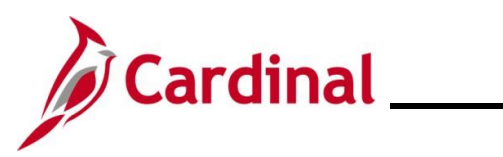

| Step | Action                                                                                                    |  |  |
|------|----------------------------------------------------------------------------------------------------|--|--|
| 4.   | Navigate to the Add Employment Instance page using the following path:                                                      |  |  |
|      | NavBar > Menu > Workforce Administration > Personal Information > Organizational<br>Relationships > New Employment Instance |  |  |

The New Employment Instance page displays.

| < Perso                 | Org Summary New Employment Instance                                                                                                    |  |  |  |
|-------------------------|----------------------------------------------------------------------------------------------------|--|--|--|
| New Employment Instance |                                                                                                    |  |  |  |
|                         | Empl ID 00863025500                                                                                                    |  |  |  |
| Er                      | DI Record 0                                                                                                    |  |  |  |
|                         | Add Relationship                                                                                                    |  |  |  |
|                         |                                                                                                    |  |  |  |
|                         |                                                                                                    |  |  |  |
|                         |                                                                                                    |  |  |  |
| Return to               | earch                                                                                                    |  |  |  |
|                         |                                                                                                    |  |  |  |
| 1                       | Validate that the correct Employee ID and Employee Record Number are displayed. For a brand-new hire, the employee record should be Employee Record Number "0". |  |  |  |
| 5.                      | Click the Add Relationship button.                                                                                                    |  |  |  |
|                         | Empl ID 00863025500                                                                                                    |  |  |  |
|                         | Empl Record 0                                                                                                    |  |  |  |
|                         | Add Relationship                                                                                                    |  |  |  |

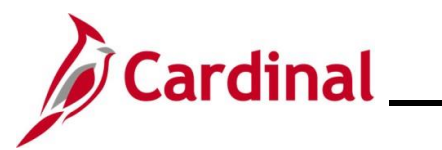

| Step                                                                                       | Action                     |                                                                               |  |  |  |
|--------------------------------------------------------------------------------------------|----------------------------|-------------------------------------------------------------------------------|--|--|--|
| The New Employment Instance page displays with the Work Location tab displayed by default. |                            |                                                                               |  |  |  |
| < Add E                                                                                    | mployment Instance         | New Employment Instance                                                       |  |  |  |
| Work Lo                                                                                    | ocation Job Informa        | tion Job Labor Payroll Salary Plan Compensation                               |  |  |  |
| Jane Doe     Empl ID     00863025500       Employee     Empl Record     0                  |                            |                                                                               |  |  |  |
| Work L                                                                                     | ocation Details ⑦          |                                                                               |  |  |  |
|                                                                                            | *Effective Date            | 10/21/2024 🛗 Go To Row 🕂 🗖                                                    |  |  |  |
|                                                                                            | Enective Sequence          | Active Reason                                                                 |  |  |  |
|                                                                                            | Payroll Status             | Active *Job Indicator Primary Job                                             |  |  |  |
|                                                                                            |                            | Calculate Status and Dates                                                    |  |  |  |
|                                                                                            | Position Number            | Current                                                                       |  |  |  |
|                                                                                            |                            | Override Position Data                                                        |  |  |  |
|                                                                                            | Position Entry Date        |                                                                               |  |  |  |
|                                                                                            | *Regulatory Region         | Position Management Record       USA     Q       Linited States               |  |  |  |
| 6.                                                                                         | Complete the with Step 52. | hire as detailed in the Complete a New Hire section of this Job Aid beginning |  |  |  |

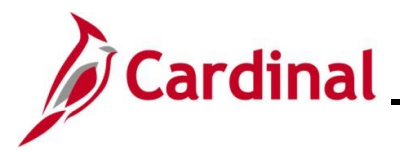

#### Agency Next Steps After Entering the New Hire

Be sure to enter/review the employee's citizenship, update the employee's personal data, and add the telework agreement if one has been established/approved.

 For further information on entering citizenship information, updating personal data, and the telework agreement, see Job Aids titled HR351 Viewing and Modifying Personal Data and HR351 Maintain Employee Teleworker Data. These Job Aids can be found on the Cardinal website in Job Aids under Learning

If the Agency requires the **Employee Activity Report** to be placed in the personnel file, be sure to run the **Employee Activity Report**. This report can be found in the **Cardinal HCM Human Resources Reports Catalog**. The reports catalog can be found on the Cardinal website in **Reports Catalog** under **Resources**.

Communicate with the employee to complete state and federal withholding forms, direct deposit elections, etc. per established business practices. If tax withholding paperwork is not collected and entered prior to the first payroll period, withholdings will default to single and zero. State taxes default to VA.

Coordinate with an Agency Benefits Administrator to ensure that eligible employees complete their benefit elections (within 30 days per OHB policy).

 For further information on completing benefit elections, see the Job Aid titled BN361\_Completing a New Hire Enrollment. This Job Aid can be found on the Cardinal website in Job Aids under Learning

Coordinate with an Agency Time and Labor (TL) Administrator to ensure that all employees are assigned the applicable Work Schedule (can be assigned by either a TL Administrator or the employee's supervisor) and review their TA eligibilities (i.e., overtime, comp leave, etc.).

 For further information on assigning Work Schedules, see Job Aid titled TA\_Maintaining Employee Work Schedules. This Job Aid can be found on the Cardinal website in Job Aids under Learning